# **BL2002M1-EI** 2 MP IP bullet camera / Caméra bullet IP 2 MP Quick Start Guide / Guide rapide

### Unpack / Déballer

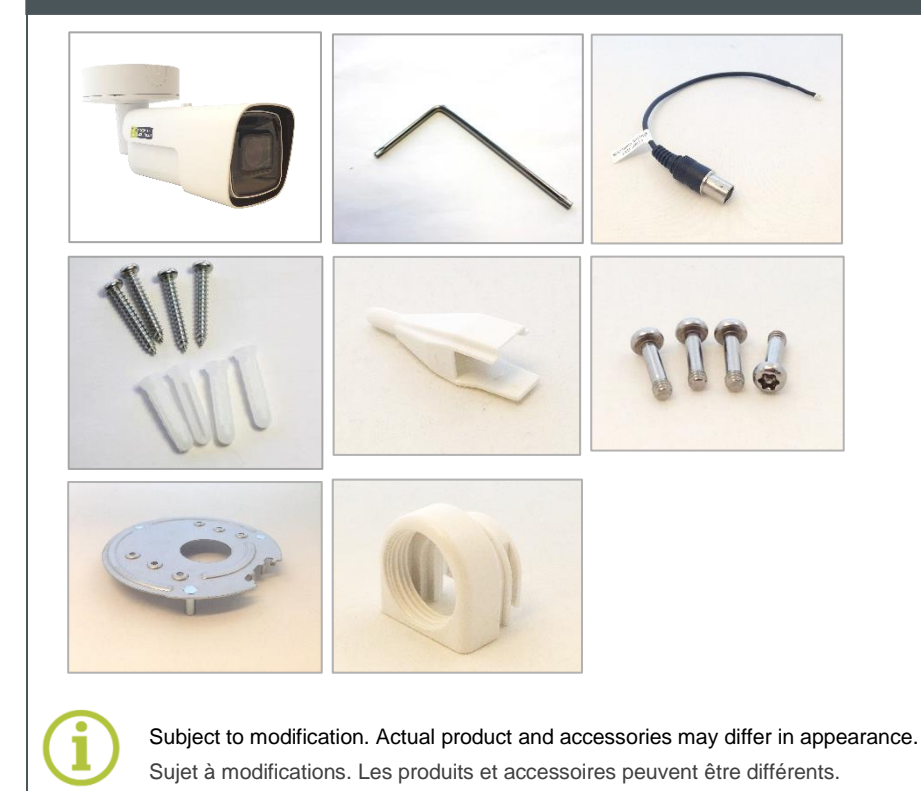

## Reset button & microSD / Bouton reset & microSD

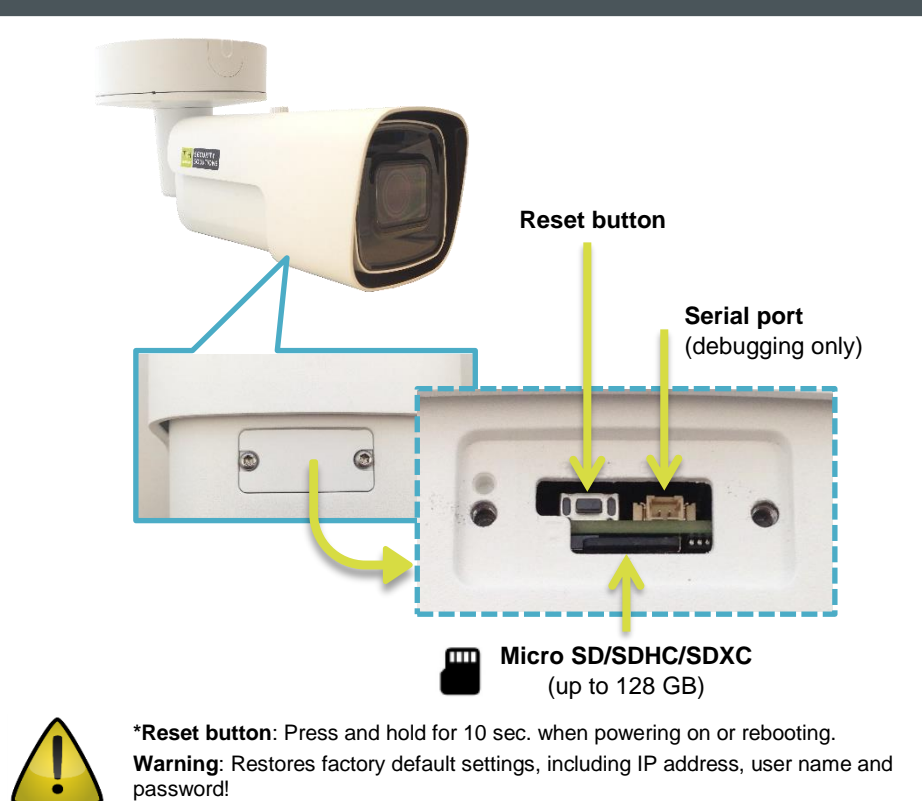

\*Bouton reset: Appuyer et maintenir 10 sec lors de l'allumage ou du reboot. Attention: La remise a zéro usine supprime l'adresse IP et les mots de passe ! Find additional manuals, the datasheet, the EU Declaration of Conformity and the latest firmware for this product at:

Audio I/O

Entrées/Sorties

audio

Plus d'information sur le site ci-dessus.

**Connect** / Connecter

Alarm I/O

Entrées/Sorties

contacts secs

http://www.tkhsecurity.com/support-files

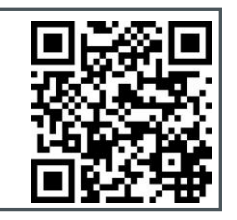

12 Vdc

RJ-45 802.3af PoE

格

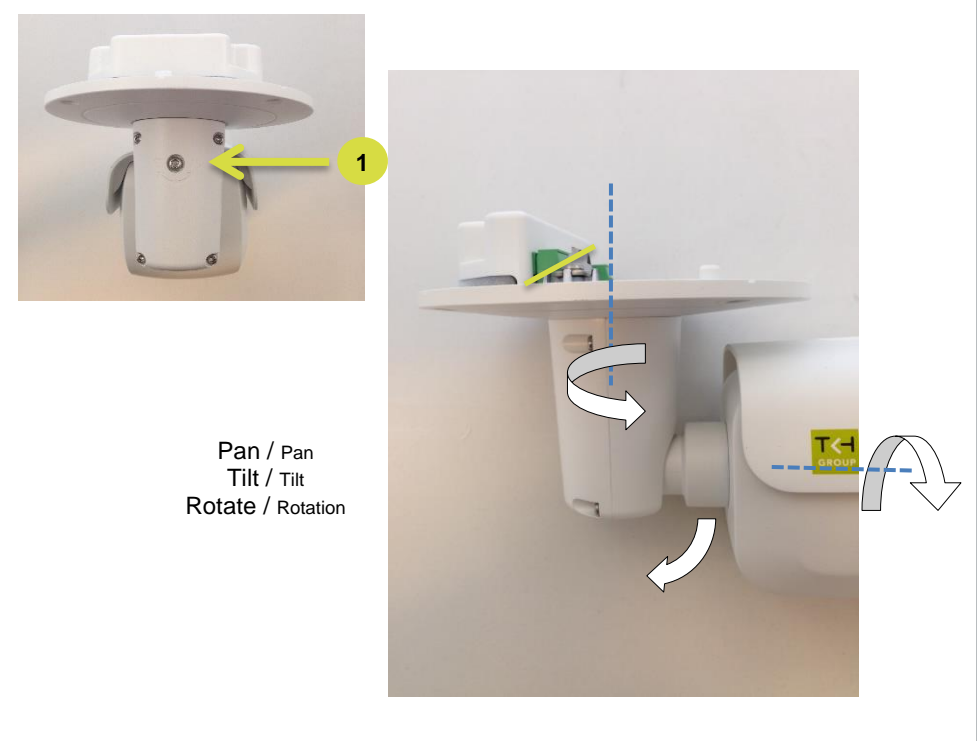

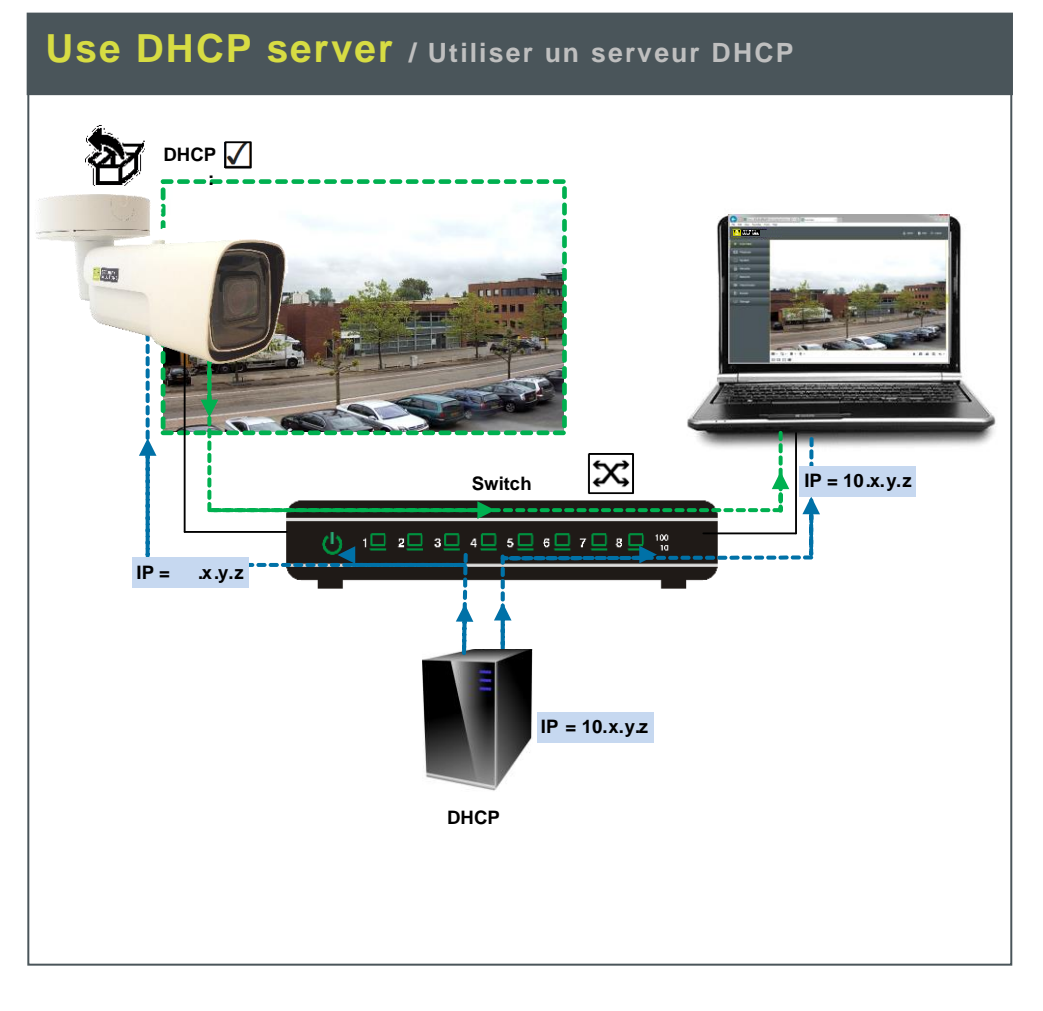

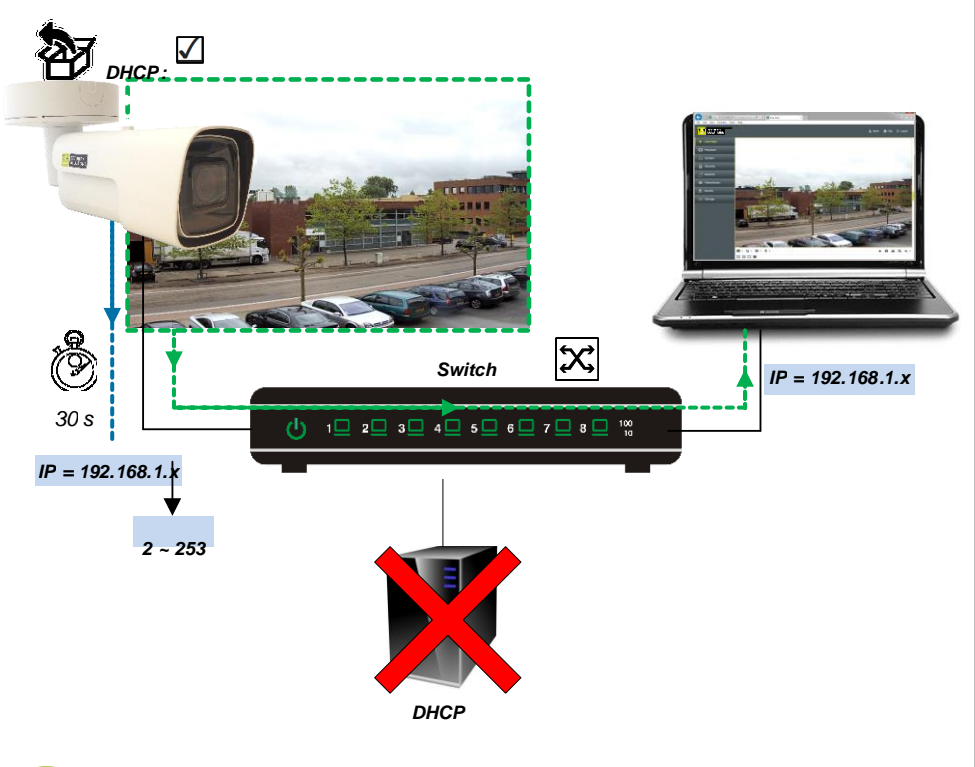

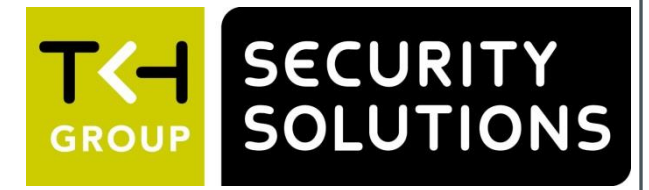

#### Point camera / Pointer la caméra

#### Use fixed IP address / Utiliser une adresse fixe

Use Device Manager (see next) to discover the camera on the network. Utiliser le "Device Manager (voir ci-après), pour retrouver la caméra sur le réseau.

> http://www.tkhsecurity.com http://www.tkhsecurity-usa.com

#### Install Device Manager / Installer Device Manager

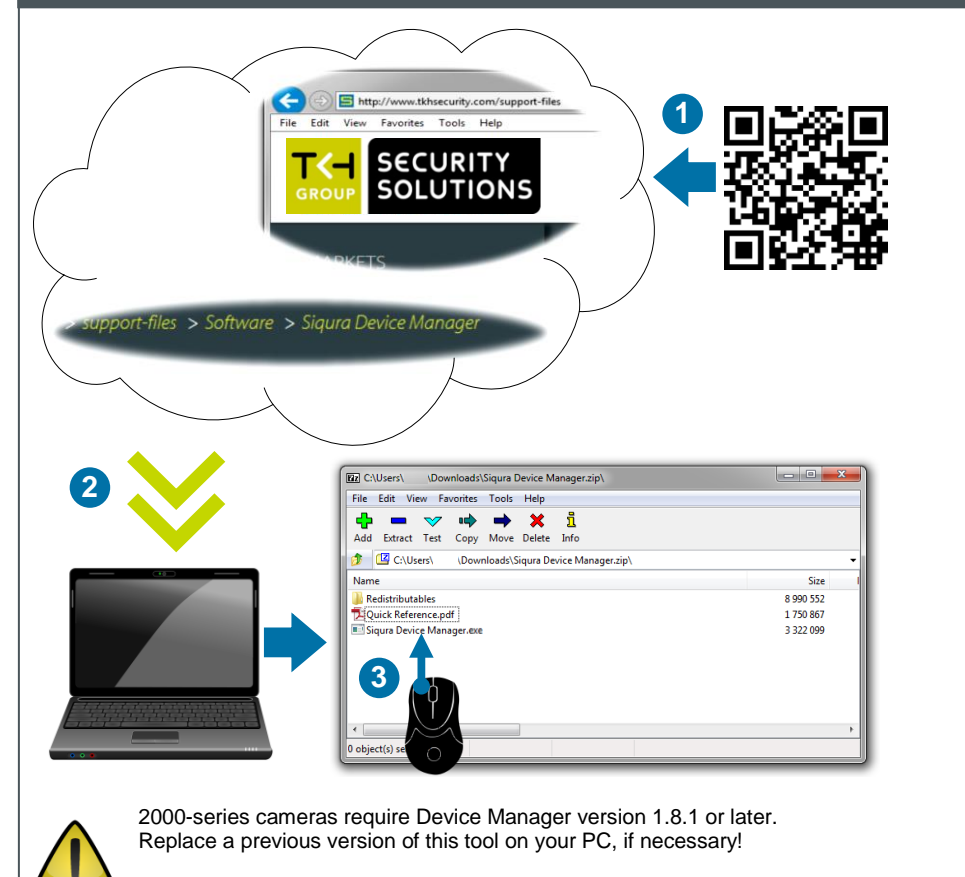

Les caméras de la série 2000 nécessitent Device Manager version 1.8.1 ou ultérieure. Remplacez une version antérieure de ce logiciel sur votre PC, si nécessaire!

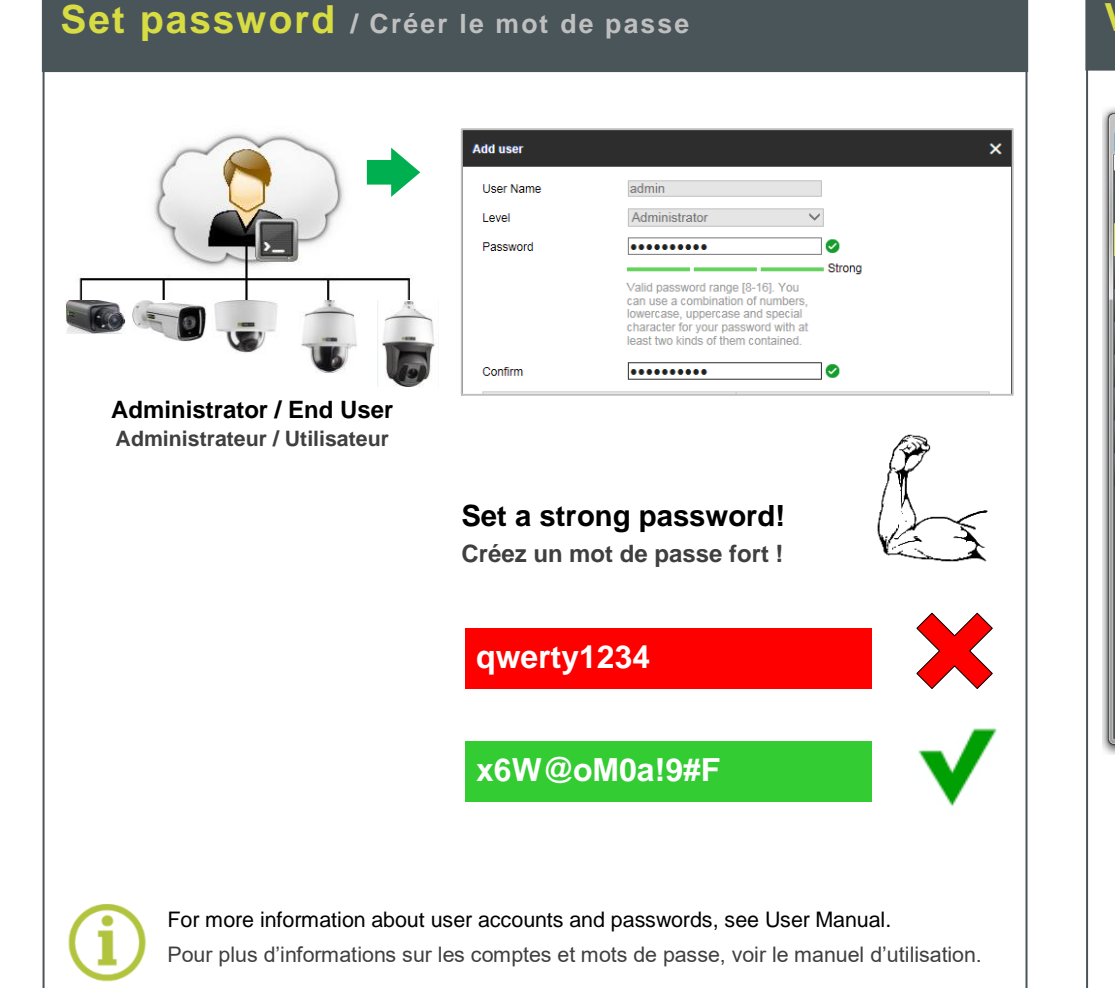

### Change IP address / Changer l'adresse IP

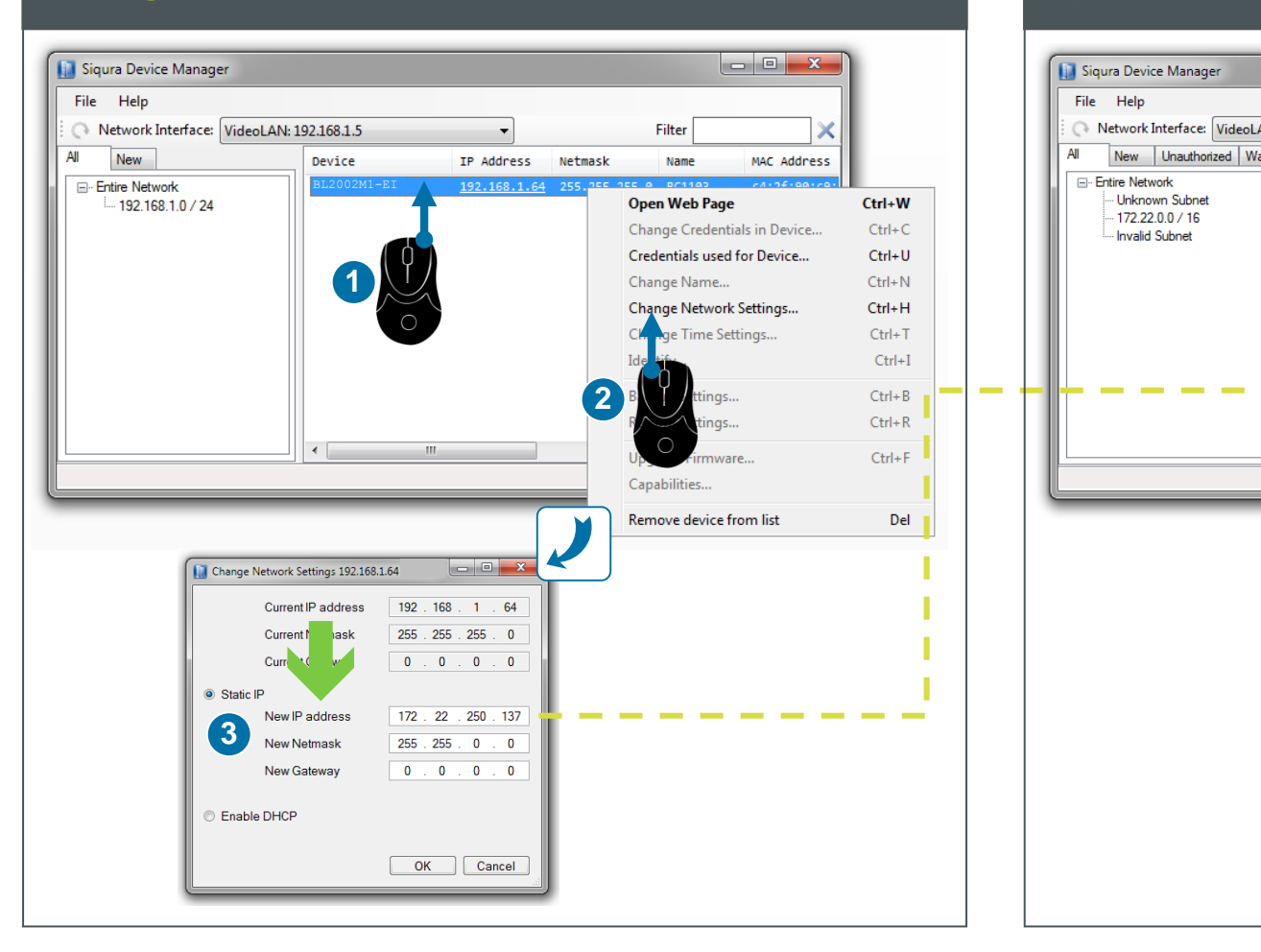

## View live video / Voir la vidéo en direct

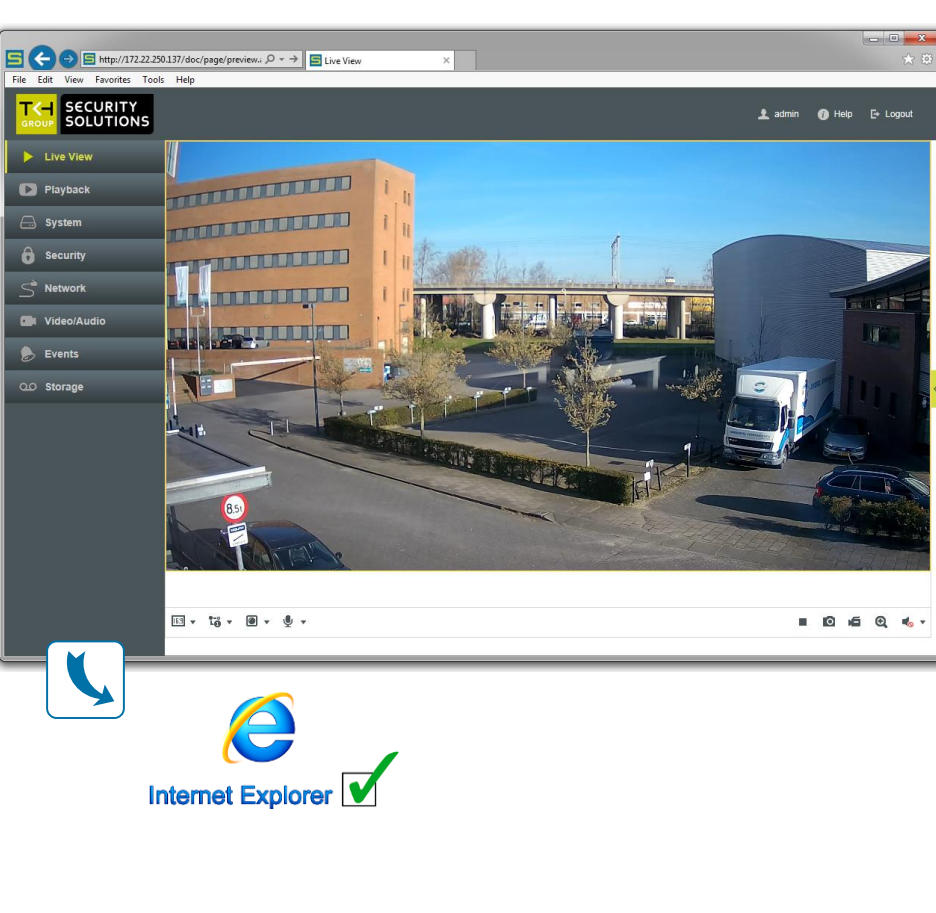

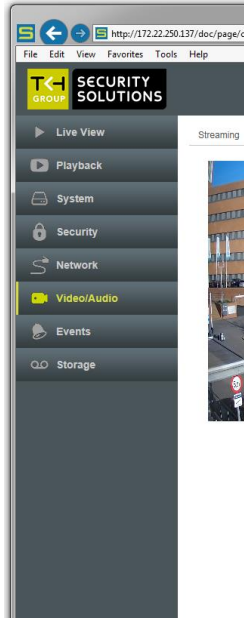

#### **Open web interface** / Ouvrir l'interface web

|             |                |             |                             | ×               |
|-------------|----------------|-------------|-----------------------------|-----------------|
| 2.22.250.21 | •              |             | Filter                      | ×               |
| Device      | IP Address     | Netmask     | Name                        | w 🔺             |
| BC820H1     | 172.22.253.158 | 255.255.0.0 | Sigura-820-series           |                 |
| BC820H1     | 172.22.253.164 | 255.255.0.0 | Sigura-820-series-253.164   |                 |
| BC820H1     | 172.22.253.159 | 255.255.0.0 | Sigura-820-series-253-159   |                 |
| BC820H1     | 172.22.253.156 | 255.255.0.0 | Sigura-820-series-253-156   |                 |
| BC820H1-SFP | 172.22.253.169 | 255.255.0.0 | Sigura-820-series-253.169   | -               |
| BC840-PID   | 172.22.233.46  | 255.255.0.0 | 599405971990-430630         | 54 <sup>=</sup> |
| EVE ONE     | 172.22.1.51    | 255.255.0.0 | EVE ONE-418128              | 34              |
| FD820M1IR   | 172.22.253.20  | 255.255.0.0 | Sigura-820-series-253-20    |                 |
| FD820M1IR   | 172.22.253.104 | 255.255.0.0 | Sigura-820-series-253-104   |                 |
| HSD820H2-E  | 172.22.253.26  | 255.255.0.0 | Sigura-820-series           |                 |
| S-60 E      | 172.22.237.174 | 255.255.0.0 | 599405975980-245258         | 96              |
| BL2002M1-EI | 172.22.250.137 | 255.255.0   | Ciauna CD10001/1 CT 4       |                 |
| TC620-PID   | 172.22.250.39  | 255.255.0   | Open Web Page               | Ctrl+W          |
| TrafiBotHD  | 172.22.93.29   | 255.255.0   | Change edentials in Device  | e Ctrl+C        |
| <           | l.             |             | Credenti Is used for Device | Ctrl+U          |
|             |                |             | Change                      | Ctrl+N          |
|             | /              |             |                             | Child           |
|             |                | _           | Ang i k Settings            | Ctrl+H          |
| $\cap$      |                |             | Chang tings                 | Ctrl+T          |
|             |                |             | Identif                     | Ctrl+]          |
|             |                |             | Backup Settings             | Ctrl+B          |
|             |                |             | Restore Settings            | Ctrl+R          |
|             |                |             | Upgrade Firmware            | Ctrl+F          |
|             |                |             | Capabilities                |                 |
|             |                |             |                             |                 |

### Adjust video / Régler les paramètres vidéo

| onfig.a: 𝒫 × → 🔄 Configuration × |                          |                                                             |               |        | = <b>□</b> ×<br>★ ¤ |
|----------------------------------|--------------------------|-------------------------------------------------------------|---------------|--------|---------------------|
|                                  |                          |                                                             | 👤 admin       | 🕜 Help | E+ Logout           |
|                                  | Switch Day and Night Set | Auto-Switch   OFF   OFF   PAL(50HZ)   OFF   2560*1440@25fps | v   v   v   v |        |                     |